## *Member Portal – How to Add/Change Beneficiary*

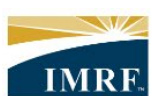

**IMRF.** Locally funded, financially sound.

| Image                                                                                                    | Description                                                                      |
|----------------------------------------------------------------------------------------------------|----------------------------------------------------------------------------------|
| JOHN SMITH                                                                                                    | Click on Pension<br>Profile widget.                                              |
| Image: Defense of the second second |                                                                                  |
| Pension Profile                                                                                                    |                                                                                  |
| Basic Personal Information                                                                                                    | Click the<br>Survivor(s)<br>Information link on<br>the left side of the<br>page. |
| Survivor(s) Information                                                                                                    |                                                                                  |
| Authorized Representative                                                                                                    |                                                                                  |
|                                                                                                    |                                                                                  |

| м     | ly Beneficiary Information                                                                                                    | n                                                                                                    |                                    |                                |              | middle of the p                                                                                                    |
|-------|----------------------------------------------------------------------------------------------------|----------------------------------------------------------------------------------------------------|------------------------------------|--------------------------------|--------------|----------------------------------------------------------------------------------------------------|
|       | Primary Beneficiary(ies)                                                                                                    |                                                                                                    |                                    |                                |              | Update Button                                                                                                    |
|       | Designated Beneficiary 🛈                                                                                                    | Contact Information                                                                                                    | n                                  |                                | Allocation 🕤 | "My Beneficiar                                                                                                    |
|       | Spouse                                                                                                    | Email Address<br>Not on file<br>Mobile Phone Number                                                                                                    |                                    |                                | 100.00%      | chart.                                                                                                    |
|       | Secondary ()                                                                                                    |                                                                                                    |                                    |                                |              |                                                                                                    |
|       | Designated Beneficiary 🕕                                                                                                    | Contact Info                                                                                                    | ormation                           |                                | Allocation 🛈 |                                                                                                    |
|       | Child                                                                                                    | Not on file<br>Email Address                                                                                                    | 1                                  |                                | 100.00%      |                                                                                                    |
|       |                                                                                                    | Not on file<br>Mobile Phone                                                                                                    | Number                             |                                |              |                                                                                                    |
|       | pdate                                                                                                    |                                                                                                    |                                    |                                |              |                                                                                                    |
|       | pdate<br>pdate<br>ease validate or complete                                                                                                    | the following informo                                                                                                    | ation.                             |                                |              | To remove a<br>beneficiary, clie<br>the Remove lin<br>under their nar                                                                                                    |
| UPIC  | pdate<br>pdate<br>ease validate or complete<br>Split percentage equally                                                                                                    | the following informa                                                                                                    | ation.<br>V ()                     |                                |              | To remove a<br>beneficiary, clic<br>the Remove lin<br>under their nar<br>To add a<br>beneficiary, clic<br>the Blue Add a                                                                                                    |
| UPR   | pdate<br>pdate<br>ease validate or complete<br>Split percentage equally                                                                                                    | the following informa                                                                                                    | ation.<br>v ①                      | BEG                            |              | To remove a<br>beneficiary, clic<br>the Remove lin<br>under their nar<br>To add a<br>beneficiary, clic<br>the Blue Add a<br>beneficiary but                                                                                                    |
| U Pic | pdate<br>pdate<br>ease validate or complete<br>Split percentage equally<br>Designated beneficiary(ies)                                                                                                    | the following information of the following information of the following in | ation.<br>v ()                     | REG<br>Secondary (op           | tional)      | To remove a<br>beneficiary, clic<br>the Remove lin<br>under their nar<br>To add a<br>beneficiary, clic<br>the Blue Add a<br>beneficiary but<br>To split shares<br>equally, click or                                                                                                    |
|       | pdate pdate | the following information of the following information of the following in | ation.<br>ry ①                     | REG<br>Secondary (op           | tional)      | To remove a<br>beneficiary, clic<br>the Remove lin<br>under their nar<br>To add a<br>beneficiary, clic<br>the Blue Add a<br>beneficiary but<br>To split shares<br>equally, click or<br>the Split<br>percentages                                                                                                    |
|       | pdate<br>pdate<br>ease validate or complete<br>Split percentage equally<br>Designated beneficiary(ies)                                                                                                    | the following information of the following information of the following in | ation.<br>y ()<br>rimary<br>00.00% | REG<br>Secondary (op<br>0.00%  | tional)      | To remove a<br>beneficiary, clic<br>the Remove lin<br>under their nar<br>To add a<br>beneficiary, clic<br>the Blue Add a<br>beneficiary but<br>To split shares<br>equally, click or<br>the Split<br>percentages<br>equally slider.                                                                                        |
|       | pdate pdate | the following information of the following information of the following in | ation.<br>v ①<br>rimary<br>00.00%  | REG<br>Secondary (op<br>0.009  | tional)      | To remove a<br>beneficiary, clic<br>the Remove lin<br>under their nar<br>To add a<br>beneficiary, clic<br>the Blue Add a<br>beneficiary but<br>To split shares<br>equally, click or<br>the Split<br>percentages<br>equally slider.<br>Make sure the<br>secondary slide                                                    |
|       | pdate pdate | the following information of the following information of the following in | ation.<br>v ①<br>rimary<br>0.00%   | REG<br>Secondary (op)<br>0.009 | tional)      | To remove a<br>beneficiary, clic<br>the Remove lin<br>under their nar<br>To add a<br>beneficiary, clic<br>the Blue Add a<br>beneficiary but<br>To split shares<br>equally, click or<br>the Split<br>percentages<br>equally slider.<br>Make sure the<br>secondary slide<br>on so secondar<br>beneficiaries ca<br>be added. |

| Add a beneficiary Select the type of beneficiary  Person Estate Organization       | Select whether<br>your new<br>beneficiary is a<br>person, estate or<br>organization and<br>click the Next<br>button.<br>Please note: If you                                                                                                    |
|------------------------------------------------------------------------------------|----------------------------------------------------------------------------------------------------|
| Cancel Next                                                                        | are naming a trust,<br>select<br>"Organization,"<br>then click "Next"<br>to enter additional<br>information about<br>your trust. Upon<br>your death, IMRF<br>will need the<br>named trust to<br>provide us a copy<br>of your full trust<br>document. |
| Add a beneficiary X                                                                | Enter your<br>beneficiary's name                                                                                                    |
| First name                                                                         | then click the Add button.                                                                                                    |
| Last name                                                                          |                                                                                                    |
|                                                                                    |                                                                                                    |
| Social Security Number ( <i>optional, 9 digits</i> ) (i)<br>Not on file <u>Add</u> |                                                                                                    |
| Relationship to you                                                                |                                                                                                    |
| Select a relationship                                                              |                                                                                                    |
| Email address (optional)                                                           |                                                                                                    |
| Mobile Phone Number (optional)                                                     |                                                                                                    |
| Cancel Add                                                                         |                                                                                                    |

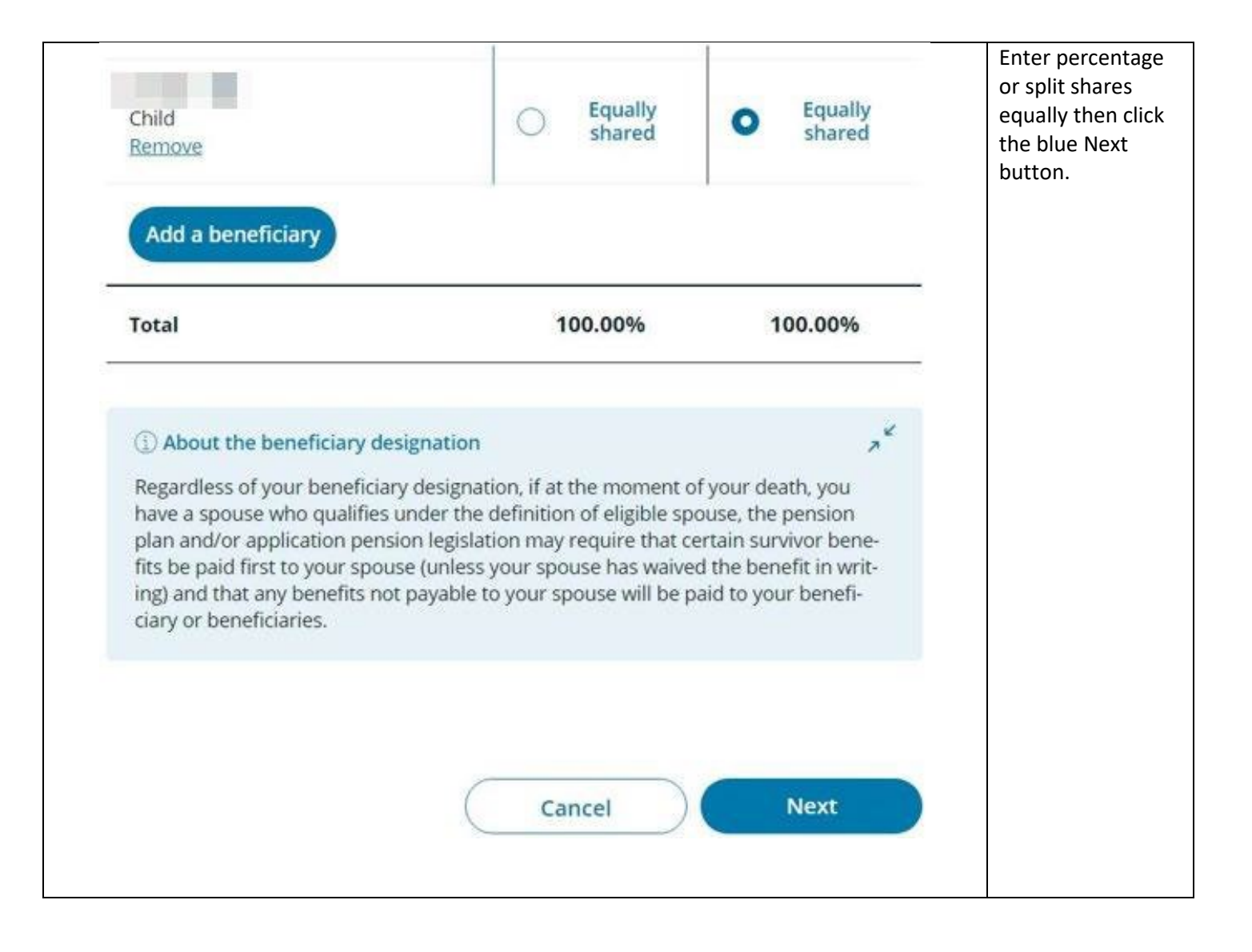

| Child                                                                                                    | Email address<br>Not on file<br>Mobile phone<br>number<br>Not on file                                                                                                    | Equally<br>shared                                                               | Review your<br>change and click<br>the confirm<br>button. |
|----------------------------------------------------------------------------------------------------|----------------------------------------------------------------------------------------------------|---------------------------------------------------------------------------------|-----------------------------------------------------------|
| The allocation by benefic                                                                                                    | ary is 50.00%.                                                                                                    |                                                                                 |                                                           |
| Certification<br>I, , , , , ,<br>information relating to a<br>ently override and cance<br>No paper forms or hand                                                                      | inderstand that designating a new benefician<br>in existing beneficiary in this electronic forma<br>il my previous beneficiary designation, if any.<br>written signatures will be required. It is my so                                                                                               | y or changing<br>it will perman-<br>ile responsibil-                            |                                                           |
| ity to ensure that this de<br>obtaining professional l<br>I acknowledge that, reg<br>and/or applicable pensi<br>paid first to my spouse<br>that any benefits not pa<br>beneficiaries. | signation reflects my wishes and I am advise<br>egal or financial advice in making this decision<br>rdless of my beneficiary designation, the pen<br>on legislation may require that certain survivo<br>unless my spouse has waived the benefit in w<br>yable to my spouse will be paid to my benefic | d to consider<br>n.<br>ision plan<br>or benefits be<br>writing), and<br>iary or |                                                           |
|                                                                                                    | Previous                                                                                                    | Confirm                                                                         |                                                           |